# Brugervejledning - Hjemmeværnet

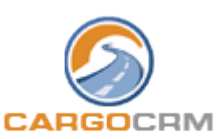

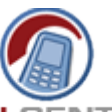

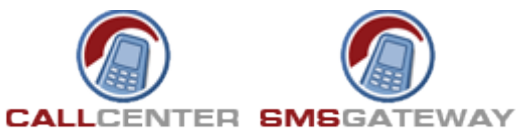

Indhold:

| <u>01 – CargoCRM – Login til CargoCRM</u>                    |
|--------------------------------------------------------------|
| 02 – CargoCRM – Applikationer (Hovedmenu)                    |
| <u>03 – CargoCRM – Min menu (Brugerdefineret menu)</u>       |
| <u>04 – CargoCRM – Enheder – Liste</u>                       |
| <u>05 – CargoCRM – Enheder – Tilføj ny / rediger</u>         |
| <u>08 – CargoCRM – Kontaktpersoner – Liste</u>               |
| <u>09 – CargoCRM – Kontaktpersoner – Tilføj ny / rediger</u> |
| <u> 10 – CargoCRM – Kontaktpersoner – Brugerstyring</u>      |
| <u>11 – CargoCRM – Kontaktpersoner – Import</u>              |
| <u>20 – CargoCALL – Opkaldsliste</u>                         |
| <u>21 – CargoCALL – Opkald til kontakter</u>                 |
| <u>22 – CargoCALL – Mine opkald</u>                          |
| <u>23 – CargoCALL – Arrangementer – Liste</u>                |
| <u> 24 – CargoCALL – Arrangementer – Tilføj ny / rediger</u> |
| <u> 25 – CargoCALL – Arrangementer – Deltagerliste</u>       |
| <u>27 – CargoCALL – Statistik</u>                            |
| <u> 30 – CargoSMS – Afsend SMS via Webinterface</u>          |
| <u>31 – CargoSMS – Afsend SMS via Mail2SMS</u>               |
| <u>32 – CargoSMS – SMS-Grupper</u>                           |
| <u>33 – CargoSMS – Skabeloner</u>                            |
| <u>34 – CargoSMS – Indbakke</u>                              |
| <u>35 – CargoSMS – Udbakke</u>                               |
|                                                              |
|                                                              |

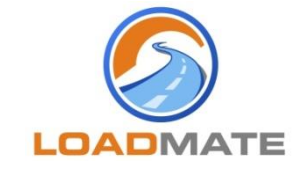

www.loadmate.dk - salg@loadmate.dk

Version 1.2 (06-10-2018)

### 01 - Login til CargoCRM

Man logger på CargoCRM via:

### http://login.cargocrm.net

Det er muligt at oprette et link, der indeholder Username & Password, til direkte adgang:

http://login.cargocrm.net/?language=da-DK&username=[UN]&password=[PW]

[UN] & [PW] erstattes med eget Username & Password.

| Logi     | n        |
|----------|----------|
| Username |          |
| Password |          |
| Language | Danish - |
|          | Login    |

Her taster man sit Username og Password til CargoCRM.

Under Language vælger man det sprog, man ønsker systemet skal vises på.

Dette er som standard til dansk, men er ligeledes sprogversioneret til følgende sprog:

- Engelsk
- Fransk
- Tysk
- Hollandsk
- Svensk

Det er muligt efter man er logget på CarcoCRM, at ændre sproget til et andet. Dette gøres ved at klikke på flagene i øverste højre hjørne.

Man kan ændre sine egne profildata, eks. Username eller Password ved at klikke på "Min profil" under SETUP.

Nærmere beskrivelse af de enkelte felter findes i denne brugervejledning under "Brugerstyring". (<u>Se evt. Kontaktpersoner – Brugerstyring</u>)

Såfremt der opstår behov for hjælp, kan brugervejledningen kaldes fra CargoCRM. Enten ved at klikke på "Hjælp" under SETUP, eller ved at klikke på ikonet 😨 i øverste højre hjørne.

Man logger af CargoCRM ved at klikke på "Log af" under SETUP.

# 02 - Applikationer (Hovedmenu)

Efter login får man adgang til hovedmenuen, med mulighed for valg af applikationstype. Menuen indeholder kun de applikationer, man har adgang til.

| APPLIKATIONER |
|---------------|
| Min menu      |
| CargoCRM      |
| CargoCRM-Call |
| CargoCRM-Mail |
| CargoCRM-SMS  |
| CargoFLEET    |
| TachoMan      |

Man kan skifte mellem de enkelte applikationer ved at klikke på den ønskede applikation.

03 - Min menu (Brugerdefineret menu) Med "Min menu" har man mulighed for at oprette en brugerdefineret menu. MIN MENU Kontaktpersoner Grupper Status Firma Afdeling Afsend SMS Grupper Skabeloner Indbakke Udbakke Advarsler Køretøjer Chauffører Logfiler Denne kan opsættes på tværs af applikationerne, så man ikke skal skifte applikation for at finde en bestemt funktion. Man opsætter "Min menu" ved at klikke på "Min menu" under SETUP.

| 04 – Enheder - Liste                                                                                                    |                                              |
|----------------------------------------------------------------------------------------------------|----------------------------------------------|
| CargoCRM er opbygget med en enhedsstruktur i tre niveauer:                                                                                                    |                                              |
| ENHEDER                                                                                                    |                                              |
| Firma                                                                                                    |                                              |
| Afdeling                                                                                                    |                                              |
| Kontor                                                                                                    |                                              |
| • Firma er det overordnede niveau, og brugere herpå kan se alle kon                                                                                                    | takter i hele systemet.                      |
| <ul> <li>Afdeling er det mellemste niveau, og bruger herpå kan se alle konta<br/>på afdelingen, samt kontakter oprettet på tilknyttede kontorer.</li> </ul>                                                   | akter, der er oprettet                       |
| <ul> <li>Kontor er det laveste niveau, og brugere herpå kan kun se kontakte<br/>kontoret.</li> </ul>                                                                                                    | er, der er oprettet på                       |
| CargoCRM kan opsættes til at kontakter må oprettes uden tilknytning t<br>kontakter vil således kunne ses af alle enheder. Ønskes denne mulighe<br>global" sættes til "Yes" under "Indstillinger" under SETUP. | til en enhed. Disse<br>ed, skal "Units – Use |
| Ved klik på hhv. "Firma", "Afdeling" eller "Kontor" fremkommer listen o<br>oprettet på det pågældende niveau, grupperet på det overliggende niv                                                               | over de enheder der er<br>eau.               |
| Units - Department                                                                                                    | 0                                            |
| CargoCRM<br>LOADMATE ApS - Salgsafdeling                                                                                                    | Count<br>0 🔱 📄 🖉 🔕                           |
| I kolonnen "Count" fremgår antallet af kontakter, der er oprettet på de                                                                                                    | en enkelte enhed.                            |
| 🛛 🚳 🛛 Kalder en liste indeholdende de tilknyttede kontakter.                                                                                                    |                                              |
| 📔 Viser en liste over "status" sammentalt på de tilknyttede kontal                                                                                                    | kter.                                        |
| 🥖 Giver adgang til at redigere oplysningerne på den enkelte enhe                                                                                                    | d.                                           |
| 🔕 Sletter enheden.                                                                                                    |                                              |
| 📔 🛟 🛛 Opretter en ny enhed, på det pågældende niveau.                                                                                                    |                                              |
|                                                                                                    |                                              |

| 05 - | Enheder | – Tilføj ny | y / rediger |
|------|---------|-------------|-------------|
|------|---------|-------------|-------------|

Alle felter anført med \* skal som minimum udfyldes:

Såfremt man opretter en ny "Afdeling" skal man angive det overordnede "Company". Såfremt man opretter et nyt "Kontor" skal man angive det overordnede "Department".

| ID          | Dette er enhedens ID-nummer.                                                                 |
|-------------|----------------------------------------------------------------------------------------------|
|             | Det er dette felt der angives ved import / eksport af kontakter for tilknytning af en enhed. |
| Description | Dette er enhedens navn                                                                       |

Følgende oplysninger kan gemmes på enheden:

| Address       | I disse to felter skrives enhedens vejnavn og eks. stednavn.            |
|---------------|-------------------------------------------------------------------------|
| Zipcode       | Postnummer på enheden.                                                  |
| City          | Bynavn på enheden.                                                      |
| Country       | Land på enheden.                                                        |
| Phone         | Telefonnummer til enheden.                                              |
| Mobile        | Mobilnummer til enheden.                                                |
| E-mail        | E-mailadresse til enheden.                                              |
| E-mail (cc)   | E-mailadresse (cc) til enheden.                                         |
| Sender name   | Afsendernavn, der anvendes ved afsendelse af E-mail / SMS fra enheden.  |
| Sender e-mail | E-mailadresse, der anvendes ved afsendelse af E-mail / SMS fra enheden. |

Ovenstående gemmes ved at klikke på knappen "Save".

Ved klik på Ġ vendes tilbage til listen <u>uden</u> evt. ændringer gemmes.

## \*\*BEMÆRK!\*\* - CargoCRM-SMS og CargoCRM-Call!

SENDER NAME / SENDER EMAIL SKAL ALTID UDFYLDES

Såfremt disse <u>ikke</u> er udfyldt, afsendes der <u>ikke</u> SMS / EMAIL fra denne enheds brug af systemet.

## \*\*BEMÆRK!\*\* - CargoCRM-Call!

Reminder-beskeder om emner, der efter aftale skal "kontaktes senere" sendes i første omgang til den pågældende "Phoner" som SMS.

Såfremt denne kontakt ikke opdateres i systemet, sendes en reminderen først videre til phonerens tilhørende "Kontor". Og efterfølgende videre til det overliggende "Afdeling", hvis der stadig ikke foretaget opdatering på kontakten.

Disse reminder-beskeder sendes til de på enheden anførte E-mail.

| 08 - Kontaktpersoner – Lis | te |
|----------------------------|----|
|----------------------------|----|

Efter at have valgt "Kontaktpersoner" skal man vælge, hvad man vil se på listen.

Klikker man på knappen "List alle", vises alle de kontakter enheden har adgang til.

Man kan også søge, ved i boksen at skrive den tekst man ønsker at søge på, og trykke på knappen "Søgning".

Søgningen sker på alle felter på kontakten, og søger man eks. på anders, vil alle der hedder Anders og Andersen, og alle der bor på Randersvej og i Randers, blive vist.

Når man har foretaget sit valg fremkommer følgende liste:

| Kont     | taktpersoner                                  |                                                        |                                | 🛃 占 🕬 🗣 🛃 🔂          |
|----------|-----------------------------------------------|--------------------------------------------------------|--------------------------------|----------------------|
| Hurtig   | g søgning                                     |                                                        |                                | Søgning List alle    |
|          |                                               |                                                        |                                |                      |
|          |                                               |                                                        |                                | 0 1 <del>-</del> 0   |
| Firma    | NATE AnS                                      | Navn 🔨<br>Theis Pedersen                               | Enhed M<br>CargoCRM (CargoCRM) | 13 4 5 0 0           |
| 20,01    |                                               |                                                        | cargoentin (cargoentin)        |                      |
| licton   | er ondelt i sider af 30                       | ) kontaktnersoner                                      |                                |                      |
| Mank     | er opdert i sider af st                       | n n n n aller vælge en "cic                            | lo" mod 1                      |                      |
| l isten  | an biaure meu ikonen<br>kan sorteres ved klik | në 👽 🔮 eller vælge ell'sig<br>nå 💀 nå den ønskede kolo |                                |                      |
| Listen   |                                               |                                                        | inte.                          |                      |
|          |                                               |                                                        |                                |                      |
| Den ø    | verste række med iko                          | ner, foretager handlinger a                            | af mange kontakter:            |                      |
|          | Civer adgang til on i                         | udvidat søgning af kontakti                            | orcopor                        |                      |
| Q        | Her kan søges på ek                           | s. "Anders" i specifikke fell                          | er, status, grupper.           | blanke felter mv.    |
|          | Klikker man på denr                           | e slettes ALLE kontaktpers                             | soner, der er på liste         | n (alle sider!)      |
|          | Giver adgang til at r                         | edigere oplysninger på alle                            | kontaktpersoner, d             | er er på listen, på  |
| 1        | én gang, eks. ændri                           | ng af status eller enhed. M                            | an kan også slette a           | lt i felter.         |
| 5        | Opretter en SMS-gru                           | ippe. ( <u>Se evt. SMS-gruppe</u>                      | <u>r</u> )                     |                      |
|          | Opretter en E-mail i                          | din lokale mailklient, til de                          | udvalgte hvor felte            | t E-mail er udfyldt. |
|          | Eksporterer udvalgte                          | e felter til en csv-fil på din                         | lokale PC af de udva           | lgte personer.       |
|          | Importerer kontaktp                           | ersoner i CargoCRM. ( <u>Se e</u>                      | vt. Kontaktpersoner            | <u>– Import)</u>     |
| 0        | Opretter en ny konta                          | aktperson. ( <u>Se evt. Kontak</u>                     | <u>tpersoner – Tilføj ny</u>   | <u>/ rediger)</u>    |
| Række    | en med ikoner på den                          | enkelte kontaktperson, for                             | retager kun handling           | ger på denne:        |
| 1        | Åbner Time/Sag på I                           | kontaktpersonen. (Tillægsr                             | nodul)                         |                      |
|          | Giver adgang til at s                         | krive/læse historik den enl                            | kelte kontaktperson.           |                      |
| ~        | Bemærk – Dette kar                            | <u>n ikke rettes, slettes eller e</u>                  | ksporteres fra Cargo           | DCRM.                |
| <u> </u> | Åbner kontaktpersor                           | nen i CargoCRM-Call. ( <u>Se e</u>                     | vt. Opkald til kontak          | <u>(ter</u> )        |
| 0        | Giver adgang til at r                         | edigere den enkelte kontak                             | tperson.                       |                      |
| 1        | Hertra kan også sen                           | des SMS / E-mail til kontak                            | tpersonen. Samt op             | prette en kopi af    |
|          | Sletter kontaktnorso                          | non                                                    |                                |                      |
| <b>W</b> |                                               |                                                        |                                |                      |

# 09 - Kontaktpersoner – Tilføj ny / rediger

Efter man har valgt at oprette en ny kontaktperson, eller at redigere en eksisterende, kan følgende oplysninger angives:

| Enhed                 | Tilknytter kontaktpersonen til en enhed. (Se evt. Enheder – Liste)           |
|-----------------------|------------------------------------------------------------------------------|
| Gruppe                | Tilknytter kontaktpersonen til en gruppe. (Se evt. Grupper)                  |
| Status                | Tildeler kontaktpersonen en status. ( <u>Se evt. Status</u> )                |
| Prioritet             | Prioritering af kontaktpersoner                                              |
| ID                    | Entydigt nummer (kundenr., medarbejdernr. osv) på kontaktpersonen.           |
|                       | Bemærk at 00240255 og 240255 opfattes som forskellige.                       |
|                       | Såfremt dette er udfyldt, kan den enkelte kontaktperson opdateres via        |
| -                     | import. ( <u>Se evt. Kontaktpersoner – Import</u> )                          |
| Туре                  | Frit tekstfelt til angivelsen af kontakttype.                                |
| Firma                 | Sallemit man anvender CargoCRM – Can, vises dette feit på kontakten.         |
| CVR-NR                | CVR-nr nå firmaet                                                            |
| Navn                  | Navn på kontaktnersonen                                                      |
| Titel                 | Titel på kontaktpersonen                                                     |
| Fødselsdag            | Fødselsdag på kontaktpersonen                                                |
| Adresse               | 2 Adresselinjer på kontaktpersonen                                           |
| Postnr                | Postnr. på kontaktpersonen                                                   |
| Ву                    | By på kontaktpersonen                                                        |
| Land                  | Land på kontaktpersonen                                                      |
| Geo Koordinat         | Geografiske koordinater på kontaktpersonen                                   |
| Telefon               | Telefon på kontaktpersonen                                                   |
| Fax                   | Fax på kontaktpersonen                                                       |
| Mobil                 | Mobil på kontaktpersonen.                                                    |
| E-mail                | E-mail på kontaktpersonen.                                                   |
| E-IIIdii Z<br>Website | Webside nå kontaktpersonen                                                   |
| Note                  | Note nå kontaktpersonen                                                      |
| Note                  | Bemærk – Dette kan ikke importeres eller eksporteres fra CargoCRM.           |
|                       |                                                                              |
| Ovenstående ger       | mmes ved at klikke på knappen "Gem".                                         |
| Ved klik på 🧿 v       | endes tilbage til listen uden evt. ændringer gemmes.                         |
|                       |                                                                              |
| Under hver kont       | aktperson står, hvornår denne er oprettet, sidst er ændret, og evt. sidst er |
| logget på Cargo       | CRM.                                                                         |
|                       |                                                                              |
|                       |                                                                              |
| Beskrivelse at ik     | oner under "Kontaktpersoner – Tilføj ny / rediger":                          |
| A Åhner hri           | gerstyring på kontaktnersonen (Se eyt Kontaktnersoner – Brugerstyring)       |
|                       | en koni af kontaktnersonen, til oprettelse af eks, flere fra samme firma     |
|                       | en SMS til kontaktpersonen, (Se evt. Afsend SMS via Webinterface.)           |
|                       | en E-mail i din lokale mailklient                                            |
|                       | itionen for de anførte koordinater nå Google Mans                            |
|                       | acionen for de americe Roordinater pa Google Maps.                           |
|                       | erne til kontaktnersonen. Husk at gemme ændringer                            |
| Åhner we              | b-siden i et nyt vindue.                                                     |
|                       |                                                                              |

## 10 - Kontaktpersoner – Brugerstyring

Alle brugere i CargoCRM skal være oprettet til kontaktpersoner. For at tildele adgang til en bruger, findes den ønskede kontaktperson, hvorefter man åbner denne til redigering ved klik på  $\mathscr{I}$ . Herefter klikkes på  $\frac{1}{2}$ , der åbner brugerstyringen.

Først angives følgende til kontaktpersonen:

| Туре              | Administrator – Har fuld adgang til systemet.                         |
|-------------------|-----------------------------------------------------------------------|
|                   | Kan selv til- / frakoble alle rettigheder på alle i systemet.         |
|                   |                                                                       |
|                   | <b>User</b> – Kan have begrænset eller fuld adgang til systemet.      |
|                   | Kan evt. kun til- / frakoble rettigheder til andre, som han selv har. |
| Session Timeout   | Den tid brugeren kan være logget på systemet, uden at være aktiv.     |
| Start Application | Angiver den "applikation" starter i, ved login til CargoCRM.          |
| Username          | Brugernavn der anvendes ved login til CargoCRM.                       |
| Password          | Adgangskode der anvendes ved login til CargoCRM.                      |
| Profile Data      | Angiver hvilke oplysninger brugeren selv kan ændre via "Min profil"   |
|                   | No: Brugeren kan ændre ovenstående indstillinger, dog ikke "Type".    |
|                   | Yes: Brugeren har også adgang til at ændre sine kontaktoplysninger.   |

Herefter angives, hvilke rettigheder brugeren skal tildeles i CargoCRM. Dette gøres ved at "klikke" de enkelte rettigheder til eller fra.

Oplysningerne gemmes ved at klikke på knappen "Save".

Brugerens adgang til CargoCRM slettes ved at klikke på knappen "Delete".

Ved klik på Ġ vendes tilbage til kontakten <u>uden</u> evt. ændringer gemmes.

Ønskes en rapport af alle brugere, der er oprettet i systemet, klikkes på "Rettighedsrapport" under SETUP.

Denne rapport er opdelt i "Administrators" og "Users", og viser følgende:

Navn på kontakten, samt brugernavn. Hvilke rettigheder, den enkelte er tildelt.

Ved at klikke på "brugernavnet" kommer man direkte til "brugerstyring" på denne.

[<u>TOP</u>]

#### 11 - Kontaktpersoner – Import

CargoCRM kan importere kontaktpersoner fra en semikolonsepareret tekstfil (csv-format).

Efter at have valgt "Kontaktpersoner" kan man klikke på 🦊 på øverste række med ikoner, hvorved man får adgang til importmodulet.

Først vælges den csv-fil, der ønskes importeret, ved at klikke på knappen "Gennemse".

#### Herefter vælges den import-type vi ønsker at anvende:

#### "Indsæt":

- Opretter alle kontaktpersonerne fra filen.
- Såfremt der importeres kontakter med et ID, der allerede findes i systemet, importeres disse ikke, men vises i stedet på en liste efter resten af importen er gennemført.

#### "Opdater – Alle felter":

- Opdaterer <u>alle</u> felterne på kontakterne ud fra et match på feltet ID.
- Bemærk at felter, der ikke importeres eller er blanke, vil blive tømt for data.

### "Opdater - udvalgte felt(er)":

• Opdaterer kun felterne, der er medtaget i filen, på kontakterne ud fra et match på ID.

Herefter vælges hvilke felter csv-filen indeholder:

Dette kan enten gøres ved at placere en "header" på første linje af filen. Dvs. en overskrift til hver kolonne der angiver, hvilke data den enkelte kolonne indeholder. Disse "kolonnenavne" skal staves <u>nøjagtigt</u> som anført på listen over mulige importfelter.

Alternativt kan man undlade "headeren" og i stedet klikke af, hvilke felter filen indeholder. Bemærk at data i filen skal placeres i samme rækkefølge som på listen.

Slutteligt klikkes på knappen "Import", hvorefter filen importeres.

Ved klik på Ġ vendes tilbage til "Kontaktpersoner" uden at gennemføre import.

#### \*\*TIP\*\*

Såfremt der er tvivl om, hvordan filen skal opbygges, kan man med fordel foretage en eksport af udvalgte data, ved klik på knappen a. Denne fil kan eksporteres inkl. en header, der ligeledes indeholder eksempler på felterne "unit\_id", "group\_id" og "status\_id".

Bemærk at det er muligt at eksportere fire felter, der ikke kan importeres:

idxInternt system-ID.createdTidspunkt for oprettelsen af kontakten.modifiedTidspunkt for seneste rettelse af kontakten.loginTidspunkt for seneste login af denne bruger.

# 20 - Opkaldsliste

Opkaldslisten indeholder de kontaktpersoner, der har status-ID 1+2+4+6 og indeholder "Navn", "Type", "Prioritet", "Status" samt evt. aftalt tidspunkt for senere kontakt.

| Call Center                                                                                                    |                                                                                                    |                                                                                                    |                                                                                                    |                                      |                                 | (     |
|----------------------------------------------------------------------------------------------------|----------------------------------------------------------------------------------------------------|----------------------------------------------------------------------------------------------------|----------------------------------------------------------------------------------------------------|--------------------------------------|---------------------------------|-------|
| Unit                                                                                                    |                                                                                                    | Name                                                                                                    | Priority                                                                                                | Status                               |                                 |       |
| Hjemmeværnskomm                                                                                                    | handoen                                                                                                    | • All •                                                                                                    | All 🔻                                                                                                   | All                                  |                                 |       |
|                                                                                                    |                                                                                                    |                                                                                                    |                                                                                                    |                                      | Q 1 ·                           | • ] ( |
| Name                                                                                                    |                                                                                                    | Priority                                                                                                    | Statu                                                                                                   | s                                    |                                 |       |
| Abdul Rahman El-Ha                                                                                                    | kim                                                                                                    |                                                                                                    | 6 - Ko<br>senere                                                                                        | ntaktes<br>B                         | ar 🌽                            | (     |
| sten er opdelt i s                                                                                                    | sider af 30 kontaktpersoner.                                                                                                    |                                                                                                    |                                                                                                    |                                      |                                 |       |
| an kan bladre m<br>Sten kan sortere                                                                                           | ed ikonerne 🔇 💟 eller vælge en "side" i<br>s ved klik på 🙀 på den ønskede kolonne                                                                                                    | med 🛄<br>e.                                                                                                  |                                                                                                    |                                      |                                 |       |
|                                                                                                    |                                                                                                    |                                                                                                    |                                                                                                    |                                      |                                 |       |
| sten kan filtrere                                                                                                    | s med én eller flere af følgende:                                                                                                    |                                                                                                    |                                                                                                    |                                      |                                 |       |
|                                                                                                    |                                                                                                    |                                                                                                    |                                                                                                    |                                      |                                 |       |
|                                                                                                    |                                                                                                    |                                                                                                    |                                                                                                    |                                      |                                 |       |
| Jnit                                                                                                    | Viser kun kontaktpersoner tilknyttet e                                                                                                    | en bester                                                                                                    | nt enhe                                                                                                 | ed.                                  |                                 |       |
| Jnit<br>Jame                                                                                                    | Viser kun kontaktpersoner tilknyttet e<br>Viser kun kontaktpersoner med et bes                                                                                                    | en bester<br>stemt for                                                                                       | nt enhe<br>rbogsta                                                                                      | ed.<br>v i navr                      | net.                            |       |
| Jnit<br>Jame<br>Priority                                                                                                    | Viser kun kontaktpersoner tilknyttet e<br>Viser kun kontaktpersoner med et bes<br>Viser kun kontaktpersoner med en be                                                                                                    | en bester<br>stemt for<br>stemt pr                                                                           | nt enhe<br>rbogsta<br>rioritet.                                                                         | ed.<br>v i navi                      | net.                            |       |
| Jnit<br>Jame<br>Priority<br>Status                                                                                            | Viser kun kontaktpersoner tilknyttet e<br>Viser kun kontaktpersoner med et bes<br>Viser kun kontaktpersoner med en be<br>Viser kun kontaktpersoner med en be                                                                                                    | en bester<br>stemt for<br>stemt pr<br>stemt st                                                               | nt enhe<br>rbogsta<br>rioritet.<br>atus.                                                                | ed.<br>v i navi                      | net.                            |       |
| Jnit<br>Jame<br>Priority<br>Status                                                                                            | Viser kun kontaktpersoner tilknyttet e<br>Viser kun kontaktpersoner med et bes<br>Viser kun kontaktpersoner med en be<br>Viser kun kontaktpersoner med en be                                                                                                    | en bester<br>stemt for<br>stemt pr<br>stemt st                                                               | nt enhe<br>rbogsta<br>ioritet.<br>atus.                                                                 | ed.<br>v i navi                      | net.                            |       |
| Jnit<br>Jame<br>Priority<br>Status<br>sten indeholder                                                                         | Viser kun kontaktpersoner tilknyttet e<br>Viser kun kontaktpersoner med et bes<br>Viser kun kontaktpersoner med en be<br>Viser kun kontaktpersoner med en be                                                                                                    | en bester<br>stemt for<br>stemt pr<br>stemt st<br>stemt st                                                   | <u>nt enhe</u><br>r <u>bogsta</u><br>rioritet.<br>atus.<br>n:                                           | ed.<br>v i navi                      | net.                            |       |
| Init<br>Jame<br>Priority<br>Status<br>Sten indeholder                                                                         | Viser kun kontaktpersoner tilknyttet e<br>Viser kun kontaktpersoner med et bes<br>Viser kun kontaktpersoner med en be<br>Viser kun kontaktpersoner med en be<br>følgende ikoner på en den enkelte konta                                                                                                    | en bester<br>stemt for<br>stemt pr<br>stemt st<br>stemt st<br>uktpersor                                      | <u>nt enhe</u><br>rbogsta<br>rioritet.<br>atus.<br>n:<br>n:                                             | ed.<br>v i navi                      | net.                            |       |
| Jnit<br>Jame<br>Priority<br>Status<br>sten indeholder<br>Grøn prik i<br>Rød prik in                                           | Viser kun kontaktpersoner tilknyttet e         Viser kun kontaktpersoner med et bes         Viser kun kontaktpersoner med en be         Viser kun kontaktpersoner med en be         Viser kun kontaktpersoner med en be         følgende ikoner på en den enkelte konta         ndikerer at kontaktpersonen er ledig for         dikerer at kontaktpersonen er låst. da e                                                                                                    | en bester<br>stemt for<br>stemt pr<br>stemt st<br>aktpersor<br>udringn<br>en phone                           | <u>mt enhe</u><br>rbogsta<br>rioritet.<br>atus.<br>n:<br>n:<br>n:<br>ing.<br>r arbeid                   | ed.<br>v i navi                      | net.                            |       |
| Jnit<br>Name<br>Priority<br>Status<br>sten indeholder<br>Grøn prik i<br>Rød prik in<br>Efter 10 m                             | Viser kun kontaktpersoner tilknyttet e         Viser kun kontaktpersoner med et bes         Viser kun kontaktpersoner med en be         Viser kun kontaktpersoner med en be         Viser kun kontaktpersoner med en be         følgende ikoner på en den enkelte konta         ndikerer at kontaktpersonen er ledig for         dikerer at kontaktpersonen er låst, da e         inutters inaktivitet, bliver kontaktperson                                                                                                    | en bester<br>stemt for<br>stemt pr<br>stemt st<br>aktperson<br>udringn<br>en phone<br>nen "grør              | nt enhe<br>rbogsta<br>rioritet.<br>atus.<br>n:<br>n:<br>iing.<br>r arbejo<br>n" igen.                   | ed.<br>v i navi                      | net.<br>d kontakt               |       |
| Jnit<br>Jame<br>Priority<br>Status<br>sten indeholder<br>Grøn prik i<br>Rød prik in<br>Efter 10 m<br>arbejde me               | Viser kun kontaktpersoner tilknyttet e<br>Viser kun kontaktpersoner med et bes<br>Viser kun kontaktpersoner med en be<br>Viser kun kontaktpersoner med en be<br>følgende ikoner på en den enkelte konta<br>ndikerer at kontaktpersonen er ledig for<br>dikerer at kontaktpersonen er låst, da e<br>inutters inaktivitet, bliver kontaktpersone                                                                                                    | en bester<br>stemt for<br>stemt pr<br>stemt st<br>aktperson<br>wudringn<br>en phone<br>hen "grør             | nt enhe<br>rbogsta<br>ioritet.<br>atus.<br>n:<br>n:<br>ing.<br>r arbejo<br>n" igen,                     | ed.<br>v i navi<br>der med<br>sålede | net.<br>d kontakt               | en    |
| Jnit<br>Jame<br>Priority<br>Status<br>sten indeholder<br>Grøn prik i<br>Rød prik in<br>Efter 10 m<br>arbejde me               | Viser kun kontaktpersoner tilknyttet e         Viser kun kontaktpersoner med et bes         Viser kun kontaktpersoner med en be         Viser kun kontaktpersoner med en be         Viser kun kontaktpersoner med en be         følgende ikoner på en den enkelte konta         ndikerer at kontaktpersonen er ledig for         dikerer at kontaktpersonen er låst, da e         inutters inaktivitet, bliver kontaktperson         aktpersonen i "opkaldsskærmen". (Se e                                                                     | en bester<br>stemt for<br>stemt pr<br>stemt st<br>aktperson<br>udringn<br>n phone<br>nen "grør               | mt enhe<br>rbogsta<br>rioritet.<br>atus.<br>n:<br>n:<br>ing.<br>r arbejo<br>n" igen,<br>ald til ko      | ed.<br>v i navr<br>der med<br>sålede | net.<br>d kontakt<br>is andre k | er    |
| Jnit<br>Name<br>Priority<br>Status<br>sten indeholder<br>Grøn prik i<br>Rød prik in<br>Efter 10 m<br>arbejde me<br>Åbner kont | Viser kun kontaktpersoner tilknyttet e         Viser kun kontaktpersoner med et bes         Viser kun kontaktpersoner med en be         Viser kun kontaktpersoner med en be         Viser kun kontaktpersoner med en be         følgende ikoner på en den enkelte konta         ndikerer at kontaktpersonen er ledig for         dikerer at kontaktpersonen er låst, da e         inutters inaktivitet, bliver kontaktperson         ed denne.         aktpersonen i "opkaldsskærmen". (Se e         ng til at redigere den enkelte kontaktper | en bester<br>stemt for<br>stemt pr<br>stemt st<br>aktperson<br>udringn<br>en phone<br>nen "grør<br>evt. Opka | nt enhe<br>rbogsta<br>ioritet.<br>atus.<br>n:<br>iing.<br>r arbejo<br>n" igen,<br>ald til ko<br>argoCRI | der med<br>sålede                    | het.<br>d kontakt<br>s andre k  | er    |

[<u>TOP</u>]

#### 21 - Opkald til kontakter

Når en phoner klikker på 🧼 åbnes kontaktpersonen i "opkaldsskærmen".

"Opkaldsskærmen" er opdelt i tre sektioner:

Øverst vises kontaktoplysninger:

| Caller                                                                                | Navnet på den phoner, der ringer til kontaktpersonen.                  |
|---------------------------------------------------------------------------------------|------------------------------------------------------------------------|
| Name                                                                                  | Navnet på kontaktpersonen.                                             |
| Туре                                                                                  | Typen der er påført på kontaktpersonen.                                |
| Phone                                                                                 | Telefonnnr. på kontaktpersonen. *                                      |
| E-Mail                                                                                | E-mail-adressen på kontaktpersonen. *                                  |
| Address 1+2                                                                           | Adressen på kontaktpersonen. *                                         |
| Zipcode                                                                               | Postnr. på kontaktpersonen. *                                          |
| City                                                                                  | By på kontaktpersonen. *                                               |
| * Disse felter kan ændres direkte af phoneren og gemmes automatisk, når der gemmes en |                                                                        |
| "handling" (Intere                                                                    | st). Dette kræver ikke rettighed til at redigere kontakter i CargoCRM. |

I den midterste sektion "Interest" vælges det phonervalg som udløses af phonerens kontakt til kontaktpersonen. Disse phonervalg opbygges inden brug af systemet og er gældende for ALLE enheder under samme "Firma". (<u>Se evt. Phonervalg</u>)

Nederst vises evt. historik på kontaktpersonen. Både de notater der er lavet med 🛷 på kontaktpersonlisten i CargoCRM, samt dem der er oprettet i forbindelse med opkald fra CargoCRM-Call.

| History       |                      |
|---------------|----------------------|
| Date time:    | 30-10-2006 20:24     |
| Next contact: | 30-11-2006 09:00     |
| Caller:       | Preben Juul Sørensen |
| Interest:     | 3 - Kontakt senere   |
| Note:         | Arb. i udlandet      |

## 22 - Mine opkald

"Mine opkald" er en liste, der indeholder de kontaktpersoner, den enkelte phoner selv har arbejdet med i CargoCRM-Call.

| Call Center - My Contact List                        |                        | 0       |
|------------------------------------------------------|------------------------|---------|
| Name                                                 | Date time              |         |
| Jakob Kirkegaard Jensen<br>Status: 1 - Oprettet      | 08-03-2010<br>15:28:59 | 🖉 🖉 🧔   |
| Dennis Rosenkilde Jeppesen<br>Status: 12 - Medlemmer | 21-03-2007<br>08:29:17 | 💿 🔊 🖉 🔕 |

Listen indeholder "Navn", "Status" samt tidspunkt for seneste kontakt, og indeholder følgende ikoner på en den enkelte kontaktperson:

| <u></u> | Åbner kontaktpersonen i "opkaldsskærmen". ( <u>Se evt. Opkald til kontakter</u> ) |
|---------|-----------------------------------------------------------------------------------|
| 1       | Giver adgang til at redigere den enkelte kontaktperson i CargoCRM.                |
|         | Sletter kontaktpersonen helt fra CargoCRM.                                        |

## 23 - Arrangementer – Liste

Èn af mulighederne under "Phonervalg" er at invitere kontaktpersonerne til et arrangement.

Ved klik på "Arrangementer" under CALL CENTER fremkommer listen over de arrangementer der er oprettet.

| Call Center - Events                                                |        |                     | 0 🕄         |
|---------------------------------------------------------------------|--------|---------------------|-------------|
| Unit                                                                |        |                     |             |
| Hjemmeværnskompagni Eshøj                                           | -      |                     |             |
| Name ¥                                                              |        | Date time 🚺         |             |
| Info aften - HVK ESH<br>Unit: Hjemmeværnskompagni Eshøj<br>Count: 0 | 2<br>1 | 29-10-2011<br>19:00 | 3 🛛 🖓 🎧 🖉 🔕 |

Under "Unit" er det muligt at filtrere listen, så den kun indeholder arrangementer tilhørende en bestemt enhed.

Listen indeholder følgende oplysninger:

| Name – Linje 1 | Navnet på arrangementer                        |
|----------------|------------------------------------------------|
| Name – Linje 2 | "Unit" - Enheden der afholder arrangementet    |
| Name – Linje 3 | "Count" - Antal der er tilmeldt arrangementet. |
| Date time      | Start tidspunkt for aktiviteten.               |

Listen kan sorteres ved klik på 🗤 på den ønskede kolonne.

Beskrivelse af ikoner under "Arrangementer – Liste":

|            | Kalder en liste indeholdende de tilmeldte kontakter.                  |
|------------|-----------------------------------------------------------------------|
|            | Mulighed for at sende en SMS til alle de tilmeldte.                   |
|            | Mulighed for at sende en E-mail til alle de tilmeldte.                |
|            | Opretter en kopi af arrangementet.                                    |
| 1          | Giver adgang til at redigere oplysningerne på det enkelte arrangement |
|            | Sletter arrangementet.                                                |
| $\bigcirc$ | Opretter et nyt arrangement.                                          |
|            |                                                                       |

[<u>TOP</u>]

### 24 - Arrangementer – Tilføj ny / rediger

Efter man har valgt at oprette et nyt arrangement, eller at redigere et eksisterende, kan følgende oplysninger angives:

| Unit            | Den enhed, der skal kunne se aktiviteten                                |
|-----------------|-------------------------------------------------------------------------|
| ID              | Entydig ID til aktiviteten (eks. enhed+dato)                            |
| Start Date      | Dato for start på aktiviteten. (ses på phonerens liste)                 |
| Start Time      | Klokkeslæt for start på aktiviteten.                                    |
| End Date        | Dato for slutning på aktiviteten.                                       |
| End Time        | Klokkeslæt for slutning på aktiviteten.                                 |
| Name            | Aktivitets navn (ses på phonerens liste)                                |
| Description     | Beskrivelse af aktiviteten.                                             |
| Location        | Sted hvor aktiviteten afholdes.                                         |
| Reminder Date   | Dato for udsendelse af reminder til deltagere.                          |
| Reminder Time   | Klokkeslæt for udsendelse af reminder til deltagere.                    |
| Booking (Mail)  | I felterne kan skrives en besked, der sendes til en mødedeltager, når   |
|                 | phoneren har registreret ønsket om at deltage i mødet.                  |
| Booking (SMS)   |                                                                         |
|                 | Beskeder sendes kun såfremt de er udfyldt, og der er "check-mærke".     |
| Reminder (Mail) | I felterne kan skrives en besked, der sendes til en mødedeltager på det |
|                 | angivne tidspunkt, som reminder om dennes booking.                      |
|                 |                                                                         |
| Reminder (SMS)  | Beskeder sendes kun säfremt de er udfyldt, og der er "check-mærke".     |
|                 |                                                                         |
|                 | Husk at sætte tiden, så systemet IKKE sender SMS eks. kl. 03.15.        |

Ovenstående gemmes ved at klikke på knappen "Save".

Ved klik på Ġ vendes tilbage til listen <u>uden</u> evt. ændringer gemmes.

### \*\*TIP\*\*

Det er muligt at bygge SMS- / Mail-beskeder op med "keywords":

| %%event_unit_id%%    | Den enhed, der afholder aktiviteten.    |
|----------------------|-----------------------------------------|
| %%event_id%%         | Det entydige ID til aktiviteten.        |
| %%event_name%%       | Aktivitets navn.                        |
| %%event_location%%   | Stedet hvor aktiviteten afholdes.       |
| %%event_start_date%% | Dato for start på aktiviteten.          |
| %%event_start_time%% | Klokkeslæt for start på aktiviteten.    |
| %%event_end_date%%   | Dato for slutning på aktiviteten.       |
| %%event_end_time%%   | Klokkeslæt for slutning på aktiviteten. |
| %%event_time_hour%%  | Aktivitetens varighed i hele timer.     |

Anvendelse at disse keywords gør det let at kopiere events, samt beskeder rettes automatisk, såfremt et møde eks. flyttes!)

# [<u>TOP]</u>

Ved klik på ikonet på en arrangement på listen, vises hvilke deltagere, der er tilmeldt aktiviteten.

| Call Center - Events - Signed up  | 0 🗟 🗞 🤤          |         |  |
|-----------------------------------|------------------|---------|--|
| Name                              | Date time        |         |  |
| Carsten Hjort Skildal Møller      | 22-02-2012 17:13 | Dr 1 🖸  |  |
| Mathias Valsø Thaagaard Andreasen | 22-02-2012 17:28 | Dr / 0  |  |
| Michael Martin Pedersen           | 22-02-2012 19:27 | Dr / 0  |  |
| Thorbjørn Falkenstrøm Madsen      | 23-02-2012 17:21 | Dr 1/ 잆 |  |

Deltagerlisten indeholder navn på deltageren, samt tidspunkt for tilmelding.

Den øverste række med ikoner, foretager handlinger for aktiviteten:

|          | Eksporterer udvalgte felter til en csv-fil på din lokale PC af de udvalgte deltagere. |
|----------|---------------------------------------------------------------------------------------|
| ġ,       | Udskriver deltagerliste, indeholdende følgende oplysninger:                           |
|          |                                                                                       |
|          | Enhedens navn + Aktivitetens navn + Start tidspunkt for aktiviteten.                  |
|          | Navn, adresse, mobilnr. og E-mail på de enkelte deltagere.                            |
|          | Evt. notat på deltageren, der er skrevet i forbindelse med tilmeldingen.              |
| G        | Gå tilbage til listen ved arrangementer.                                              |
|          |                                                                                       |
| Række    | en med ikoner på den enkelte deltager, foretager kun handlinger på denne:             |
|          |                                                                                       |
| <u> </u> | Åbner kontaktpersonen i CargoCRM-Call.                                                |
| 1        | Giver adgang til at redigere den enkelte kontaktperson i CargoCRM.                    |
|          | Sletter kontaktpersonen fra deltagerlisten, men ikke fra CargoCRM.                    |
|          |                                                                                       |
|          |                                                                                       |

#### 27 - Statistik

Ved klik på "Statistik" under CALL CENTER er det muligt at se en statistik over antallet af kontaktpersoner fordelt på status og tilknyttet enhed.

#### Call Center - Statistic

| Unit<br>Totalforsvarsregion Nord- og Midtjylland | ▼ include subunits |       |
|--------------------------------------------------|--------------------|-------|
|                                                  |                    |       |
| Totalforsvarsregion Nord- og Midtjylland         |                    | Count |
| 1 - Oprettet                                     |                    | 0     |
| 2 - Tildelt                                      |                    | 1649  |
| 3 - Emne findes ikke                             |                    | 0     |
| 4 - Emne ej truffet                              |                    | 0     |
| 5 - Ingen interesse                              |                    | 0     |
| 6 - Kontaktes senere                             |                    | 0     |
| 7 - Book møde                                    |                    | 0     |
| 8 - Deltaget i møde                              |                    | 0     |
| 9 - Ønsker ansøgning                             |                    | 0     |
| 10 - Skrevet ansøgning                           |                    | 0     |
| 11 - Ej optaget                                  |                    | 0     |
| 12 - Medlemmer                                   |                    | 18    |
| 13 - Ansatte                                     |                    | 13    |

?

Enheden vælges på listen "Unit".

Såfremt der sættes "check-mærke" i "include subunits", vises statistikken for den valgte enhed, samt underliggende enheder.

#### **30 - Afsend SMS via Webinterface**

Når CargoCRM-SMS åbnes kommer man direkte til menupunktet "Afsend SMS", hvorfra man hurtigt kan sende SMS til én eller mange modtagere på en gang.

Der er seks trin i at sende SMS:

1) Angiv hvem der skal modtage SMS'en:

| Number  | Mulighed for at taste ét mobil-nr.                                                               |  |  |
|---------|--------------------------------------------------------------------------------------------------|--|--|
| Contact | Mulighed for vælge én kontakt fra CargoCRM med mobil-nr.                                         |  |  |
| Group   | Mulighed for at sende til en gruppe af kontakter fra CargoCRM.<br>( <u>Se evt. SMS-Grupper</u> ) |  |  |

### 2) Angiv hvem der afsender SMS'en:

3) Angiv hvilken SMS-type der skal afsendes:

| Normal | SMS sendes til modtagerens mobil indbakke.                  |  |
|--------|-------------------------------------------------------------|--|
| Flach  | SMS sendes direkte til modtagerens display og gemmes ikke i |  |
| гази   | modtagerens mobil indbakke.                                 |  |

4) Skriv beskeden:

| Message  | I denne boks skal selve SMS beskeden skrive. 1 SMS består af<br>160 tegn. Systemet tæller automatisk hvor mange tegn man har<br>brugt og hvor mange SMS beskeder der sendes i alt. |
|----------|----------------------------------------------------------------------------------------------------|
| Template | Hvis man har foruddefineret standard tekster, kan de vælges her.<br>( <u>Se evt. Skabeloner</u> )                                                                                  |

5) Angiv tidspunktet for afsendelse:

| Send DateTime                                                       | Det er muligt at preprogrammere en forsendelse i fremtiden, ved<br>at definere en dato og tidspunkt her.<br>Indtil systemet når til det valgte afsendelses tidspunkt, ligger SMS<br>beskeden i "Udbakke" som pending.<br>Indtil da er det muligt at slette meddelelsen.<br>Når systemet når til den valgte dato og tid, sendes SMS beskeden |  |
|---------------------------------------------------------------------|----------------------------------------------------------------------------------------------------|--|
| Displace to                                                         | Alternativt til at angive en dato / tid for afsendelse, kan man                                                                                                    |  |
| send time angive en forskydning af afsendelsestidspunktet med +/-24 |                                                                                                    |  |
| (hours)                                                             | Angivelse af negativt tal, kan bruges til at prioritere afsendelsen.                                                                                                    |  |

6) Når modtager(e) og besked er udfyldte kan SMS beskeden sendes ved at trykke på knappen "Send". Herefter kan beskedens følges i "Udbakke".

## **31 - Afsend SMS via Mail2SMS**

Det er også muligt at afsende SMS fra et eksternt system via funktionen Mail2SMS til CargoCRM-SMS.

Dette kan eks. være fra en mailklient (MS Outlook etc.) eller sendt via SMTP.

Følgende "dele" skal sendes:

1) Til (To):

| En modtager     | 12345678@cargocrm.net                              |
|-----------------|----------------------------------------------------|
| Uden landekode  | "Default country code " fra SMS-Settings tilføjes. |
| En modtager     | +4512345678@cargocrm.net                           |
| Med landekode   | (Husk + da CargoCRM-SMS ellers tilføjer eks. +45   |
| Flere modtagere | 12345678@cargocrm.net; 23456789@cargocrm.net       |
| Uden landekode  | (Alle modtagere adskilles med ;)                   |
| Flere modtagere | +4512345678@cargocrm.net; +4523456789@cargocrm.net |
| Med landekode   | (Alle modtagere adskilles med ;)                   |

## 2) Emne (Subject):

| Uden afsenderenhed | Entydig "SMS-Key" på 32 tegn.<br>Eks. 123456789A12345B7890C23456D8901F<br>(Findes under "CargoCRM-SMS – Settings")       |
|--------------------|----------------------------------------------------------------------------------------------------|
|                    | Evt. svar på SMS registreres ikke!                                                                                       |
|                    | Entydig "SMS-Key" på 32 tegn efterfulgt af "-" + enhed-ID<br>Eks. 123456789A12345B7890C23456D8901F-TRNM                  |
| Med afsenderenhed  |                                                                                                    |
|                    | Evt. svar på SMS registreres i enhedens "Indbakke", og som<br>mail til enhedens "Sender e-mail", afhængigt af opsætning. |

## 3) Tekst (Body):

| Besked | Her skal selve SMS beskeden skrive.<br>Husk 1 SMS består af 160 tegn! |  |
|--------|-----------------------------------------------------------------------|--|
|--------|-----------------------------------------------------------------------|--|

[<u>TOP</u>]

#### 32 – SMS-Grupper

SMS-gruppefunktionaliteten i CargoCRM-SMS gør det muligt nemt at sende SMS til flere kontakter på én gang.

Ved klik på "Grupper" under SMS-GATEWAY fremkommer listen over de grupper der er oprettet.

| SMS - Groups                                       |       | 0 🔂     |
|----------------------------------------------------|-------|---------|
| Description                                        | Count |         |
| HDEJY FRIVSTAB MAIL - oo, fo-po, fo1, iofld, ch/st | 12    | 1 🎄 🧷 🙆 |
| HVK Kjellerup                                      | 42    | 1 3 1 🔾 |
| HVK-ESHØJ TEST                                     | 1     | 1 3 / O |
| HVK-HERNING BM                                     | 29    | 1 3 1 O |

I kolonnen "Count" fremgår antallet af kontakter, der er oprettet i den enkelte gruppe.

Beskrivelse af ikoner under "SMS-Grupper":

| ١          | Opretter en SMS til gruppen.                                                       |  |  |
|------------|------------------------------------------------------------------------------------|--|--|
|            | Kalder en liste indeholdende de tilknyttede kontaktpersoner.                       |  |  |
|            | Herindefra er det muligt eks. at slette enkelte tilknyttede kontakter fra gruppen: |  |  |
|            | 🚳 📔 Opretter en SMS til kontaktpersonen.                                           |  |  |
|            | 🥖 🛛 Giver adgang til at redigere oplysningerne på den enkelte kontaktperson.       |  |  |
|            | Sletter kontaktpersonen fra gruppen, men <u>ikke</u> fra CargoCRM.                 |  |  |
|            | G Vender tilbage til listen <u>uden</u> evt. ændringer gemmes.                     |  |  |
| 1          | Giver adgang til at redigere oplysningerne på den enkelte gruppe.                  |  |  |
|            | Sletter gruppen, men ikke kontaktpersonen fra CargoCRM.                            |  |  |
| $\bigcirc$ | Opretter en ny gruppe.                                                             |  |  |

Følgende felter skal udfyldes på gruppen:

| Unit        | Angiver hvem der kan benytte gruppen<br>Dette er gruppens navn |  |
|-------------|----------------------------------------------------------------|--|
| Description |                                                                |  |

Ovenstående gemmes ved at klikke på knappen "Save".

Ved klik på Ġ vendes tilbage til listen <u>uden</u> evt. ændringer gemmes.

Medlemmer til den enkelte gruppe tilføjes via Kontaktlisten i CargoCRM, enten ved "hurtig søgning", "Avanceret søgning" eller knappen "List Alle". (<u>Se evt. Kontaktpersoner – Liste</u>)

Herefter klikkes på ikonet "SMS-gruppe" b, hvorefter man vælger om de valgte kontaktpersoner skal tilføjes en ny (navn angives) eller eksisterende (vælges)gruppe. Herefter markeres de ønskede kontaktpersoner og man klikker på "Save".

## 33 – Skabeloner

Funktionen "Skabeloner" i CargoCRM-SMS gør det muligt at oprette nogle standard tekster til afsendelse via SMS.

Ved klik på "Skabeloner" under SMS-GETEWAY fremkommer listen over de grupper der er oprettet.

| SMS - Templates        | (2) (2) |
|------------------------|---------|
| Description            |         |
| HDEJY - STAB ny Mail   | 🧧 🥖 😡   |
| HDEJY - STAB ny Mail 1 | 🏮 🖉 🔇   |

Beskrivelse af ikoner under "Skabeloner":

|   | Opretter en SMS med teksten fra skabelonen.                         |
|---|---------------------------------------------------------------------|
|   | Giver adgang til at redigere oplysningerne på den enkelte skabelon. |
|   | Sletter skabelonen.                                                 |
| 0 | Opretter en ny skabelon.                                            |

Følgende felter skal udfyldes på skabelonen:

| Unit                                                | Angiver hvem der kan benytte skabelonen.                                                        |  |  |  |  |
|-----------------------------------------------------|-------------------------------------------------------------------------------------------------|--|--|--|--|
| Description                                         | Dette er skabelonens navn                                                                       |  |  |  |  |
|                                                     | Dette er selve teksten i skabelonen.                                                            |  |  |  |  |
| Message                                             | Det er muligt at rette i SMS-teksten inden afsendelse. Evt. rettelser gemmes ikke i skabelonen. |  |  |  |  |
| Ovenstående gemmes ved at klikke på knappen "Save". |                                                                                                 |  |  |  |  |

Ved klik på Ġ vendes tilbage til listen <u>uden</u> evt. ændringer gemmes.

| 34 - 1                                                                                                    | паракке                                                        |                                                              |            |         |  |  |
|----------------------------------------------------------------------------------------------------|----------------------------------------------------------------|--------------------------------------------------------------|------------|---------|--|--|
| Ved klik på "Indbakke" under SMS-GATEWAY fremkommer listen over SMS enheden, eller<br>underliggende enheder, har modtaget svar på. |                                                                |                                                              |            |         |  |  |
| Fold                                                                                                    | Folders - Inbox                                                |                                                              |            |         |  |  |
|                                                                                                    |                                                                |                                                              |            |         |  |  |
| 5.0                                                                                                    | ndar                                                           |                                                              | Data tima  | 01-0    |  |  |
| +4                                                                                                    | 521474142                                                      |                                                              | 09-04-2012 | 1 📄 🗐 🚱 |  |  |
| - ×                                                                                                    | lea kommer Ses                                                 |                                                              | 18:08:16   | s 🖬 🛷 🛥 |  |  |
|                                                                                                    |                                                                |                                                              |            |         |  |  |
| Listen                                                                                                    | Listen er opdelt i sider af 30 beskeder.                       |                                                              |            |         |  |  |
| Man k                                                                                                    | an bladre med ikone                                            | rne 🔇 💟 eller vælge en "side" med 💷 🔳                        |            |         |  |  |
| Beskri                                                                                                    | velse af ikoner unde                                           | r "Indbakke":                                                |            |         |  |  |
|                                                                                                    | Opretter en SMS til                                            | den kontaktperson, der har svaret.                           |            |         |  |  |
|                                                                                                    | Viser detaljerne om                                            | kring svar-SMS'en:                                           |            |         |  |  |
|                                                                                                    |                                                                | 0 · · ·                                                      |            |         |  |  |
|                                                                                                    | Number                                                         | Mobilnr. på den der har svaret.                              |            |         |  |  |
|                                                                                                    | Contact                                                        | Navn på den kontaktperson, der har svaret.                   |            |         |  |  |
|                                                                                                    | Date time                                                      | Tidspunkt for modtagelsen af svaret                          | en kontar  |         |  |  |
|                                                                                                    | Message                                                        | Teksten fra svar-SMS'en                                      |            |         |  |  |
| 睛                                                                                                    |                                                                |                                                              |            |         |  |  |
|                                                                                                    | Beskrivelse af ikoner under "Indbakke - detaljer":             |                                                              |            |         |  |  |
|                                                                                                    | Dpretter en SMS til den kontaktperson, der har svaret.         |                                                              |            | ]       |  |  |
|                                                                                                    | Vender tilbage til listen uden evt. ændringer gemmes.          |                                                              |            |         |  |  |
|                                                                                                    |                                                                |                                                              |            |         |  |  |
|                                                                                                    | Giver adgang til at redigere den kontaktnerson, der har svaret |                                                              |            |         |  |  |
| Ó                                                                                                    | Sletter SMS'en fra '                                           | 'Indbakken".                                                 |            |         |  |  |
| _                                                                                                    | Avanceret søgning efter beskeder i "Indbakken".                |                                                              |            |         |  |  |
|                                                                                                    |                                                                |                                                              |            |         |  |  |
|                                                                                                    | Unit                                                           | Enheden der har modtaget svaret.                             |            |         |  |  |
|                                                                                                    | Status                                                         | Om svaret er læst eller ulæst via webinterfacet.             |            |         |  |  |
|                                                                                                    | Number                                                         | Mobilnr., eller dele haraf, på den der har svaret.           |            |         |  |  |
|                                                                                                    | Contact                                                        | Navn, eller dele haraf, på den kontaktperson der har svaret. |            |         |  |  |
|                                                                                                    | Message                                                        | Teksten, eller dele heraf, fra svar-SMS'en                   |            |         |  |  |
|                                                                                                    | Date from/to                                                   | Periode hvor i svaret er modtaget.                           |            |         |  |  |
|                                                                                                    |                                                                |                                                              |            |         |  |  |
| Der udover vises et "status-ikon" foran hver SMS:                                                                                  |                                                                |                                                              |            |         |  |  |
| ×                                                                                                    | Indikerer at SMS'en er ulæst i webinterfacet                   |                                                              |            |         |  |  |
|                                                                                                    | Indikerer at SMS'en er læst i webinterfacet.                   |                                                              |            |         |  |  |
| 44                                                                                                    |                                                                |                                                              |            | ]       |  |  |

## 35 – Udbakke

Ved klik på "Udbakke" under SMS-GATEWAY fremkommer listen over SMS enheden, eller underliggende enheder, har sendt. (SMS afsendt uden "Enhed" vises for alle!)

| Fold         | ers - Outbox                                     |                                                    | 0 🗟 🔇            |  |
|--------------|--------------------------------------------------|----------------------------------------------------|------------------|--|
| Statu<br>All | s<br>•                                           |                                                    |                  |  |
|              |                                                  |                                                    | Q 1 - Q          |  |
| Re           | cipient                                          | Date time                                          |                  |  |
| <b>—</b> ''  |                                                  | 18:01:00                                           |                  |  |
| Hu           | isk der er møde i aften!                         |                                                    |                  |  |
| sten         | er opdelt i sider af 3                           | 30 beskeder.                                       |                  |  |
| an k         | an bladre med ikone                              | erne 🔾 오 eller vælge en "side" med 💷 🔽             |                  |  |
| eskri        | velse af ikoner unde                             | r "Udbakke":                                       |                  |  |
|              | Viser detaljerne on                              | nkring SMS'en:                                     |                  |  |
|              | Number                                           | Mohilpr, nº modtageren                             |                  |  |
|              | Number                                           | Navn nå modtageren                                 |                  |  |
|              | Name                                             | Vises kun hvis numret er unikt oprettet på el      | n kontaktperson. |  |
|              | Sender                                           | Navn på den der har sendt SMS'en via webir         | iterfacet.       |  |
|              | Status                                           | Om SMS'en er usendt, ventende eller sendt.         |                  |  |
|              | System                                           | Sendt via Webinterface eller Mail2SMS              |                  |  |
|              | Туре                                             | Normal eller Flash                                 |                  |  |
|              | Registration                                     | Tidspunkt for registrering af SMS'en               |                  |  |
|              | Pending                                          | Tidspunkt for ønsket afsendelse af SMS'en          |                  |  |
|              | Sent                                             | Tidspunkt for faktisk afsendelse af SMS'en         |                  |  |
|              | Message                                          | Teksten fra SMS'en                                 |                  |  |
|              | Giver adgang til at                              | redigere den kontaktperson, der har svaret.        |                  |  |
|              | Sletter SMS'en fra                               | "Udbakken". (Sendte SMS kan <u>ikke</u> slettes)   |                  |  |
|              |                                                  |                                                    |                  |  |
|              | Unit                                             | Enheden der har modtaget svaret.                   |                  |  |
| -            | System                                           | Sendt via Webinterface eller Mail2SMS.             |                  |  |
| Q            | Status / type                                    | Om SMS'en er usendt, ventende eller sendt.         |                  |  |
|              | Number                                           | Mobilnr., eller dele haraf, på modtageren.         |                  |  |
|              | Contact                                          | Navn, eller dele haraf, på modtageren.             |                  |  |
|              | Message                                          | Teksten, eller dele heraf, fra SMS'en              |                  |  |
|              | Date from/to                                     | Periode hvor i SMS'en er sendt                     |                  |  |
| 2            | Eksporterer status                               | felter til en csv-fil på din lokale PC af de udval | gte SMS'er.      |  |
| er ud        | lover vises et "statu                            | s-ikon" foran hver SMS:                            |                  |  |
| _            | Indikerer at SMS'e                               | n er ventende eller under afsendelse               |                  |  |
| 0            | Indikerer at SMS'en er sendt.                    |                                                    |                  |  |
| -            | Indikerer at SMS'en ikke er sendt, pga, en feil. |                                                    |                  |  |

Ved klik på ikonet, kan SMS'en forsøges gensendt.